# ขั้นตอนการดาวน์โหลดใบประกาศนียบัตร

# ้โครงการฝึกอบรมเชิงปฏิบัติการการปฐมพยาบาลเบื้อต้นและทักษะการช่วยชีวิตขั้นพื้นฐาน

### 1. เข้าเว็ปไซต์หรือคิวอาร์โค้ดตามที่กำหนดไว้

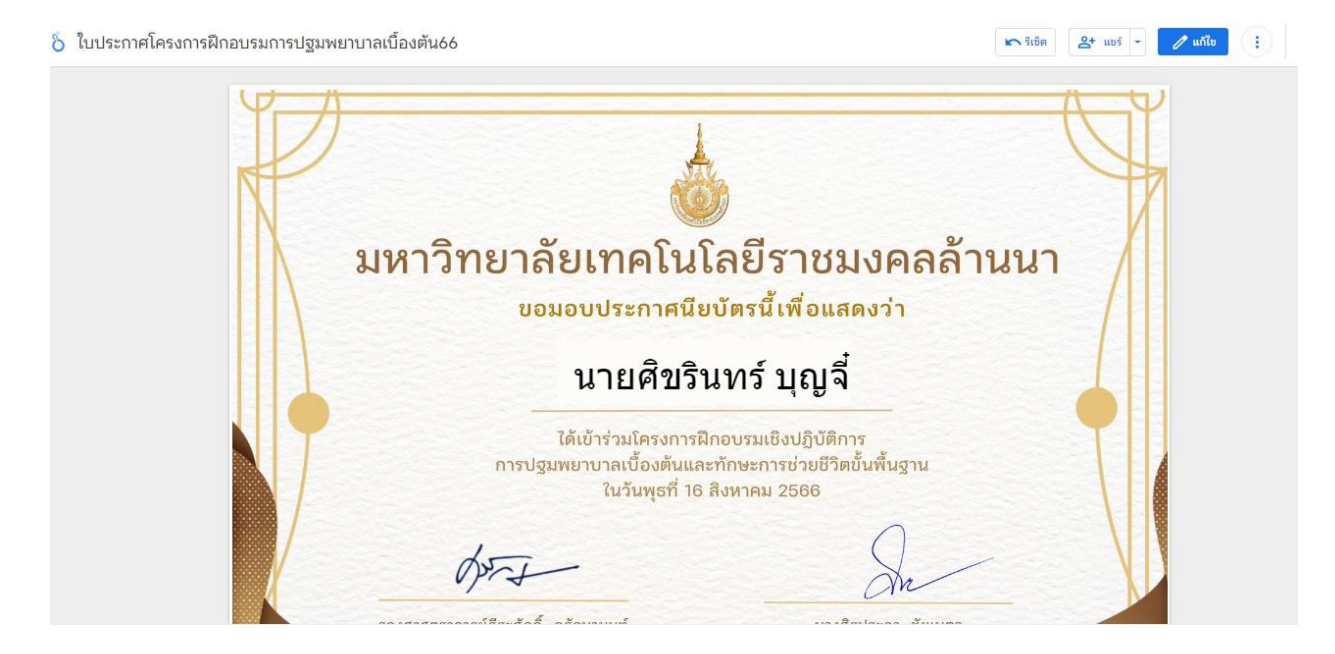

### 2. คลิกบริเวณด้านบนซ้ายจะปราฏเมนูดอกดาวลิสเพื่อค้นหาชื่อที่ต้องการดาวน์โหลด

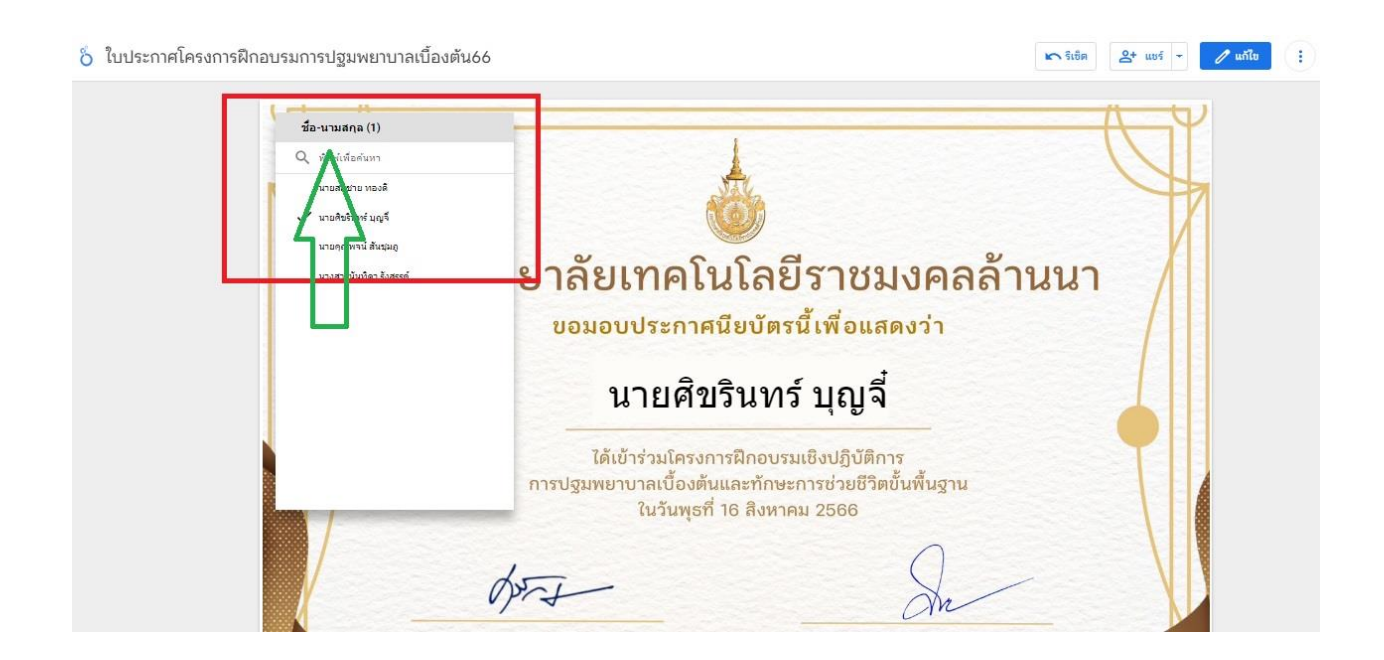

#### 3.เลือกรายชื่อที่ท่านต้องการ ระบบจะแสดงรายชื่อให้ตรงกันกับรายชื่อของท่านที่ได้ทำการเลือกไว้

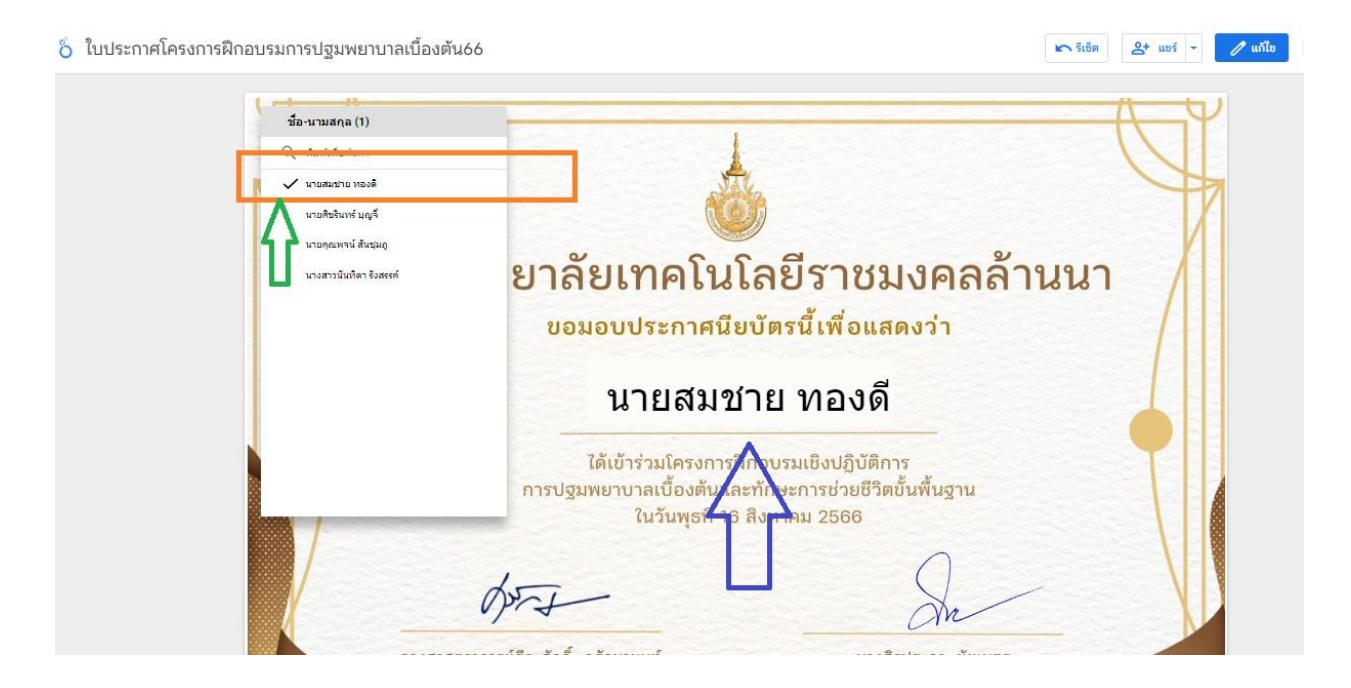

### 4.เมื่อได้รายชื่อตามที่ต้องการแล้วกดปุ่มแชร์ด้านขวามือแล้วเลือกเมนูดาวน์โหลดรายงาน

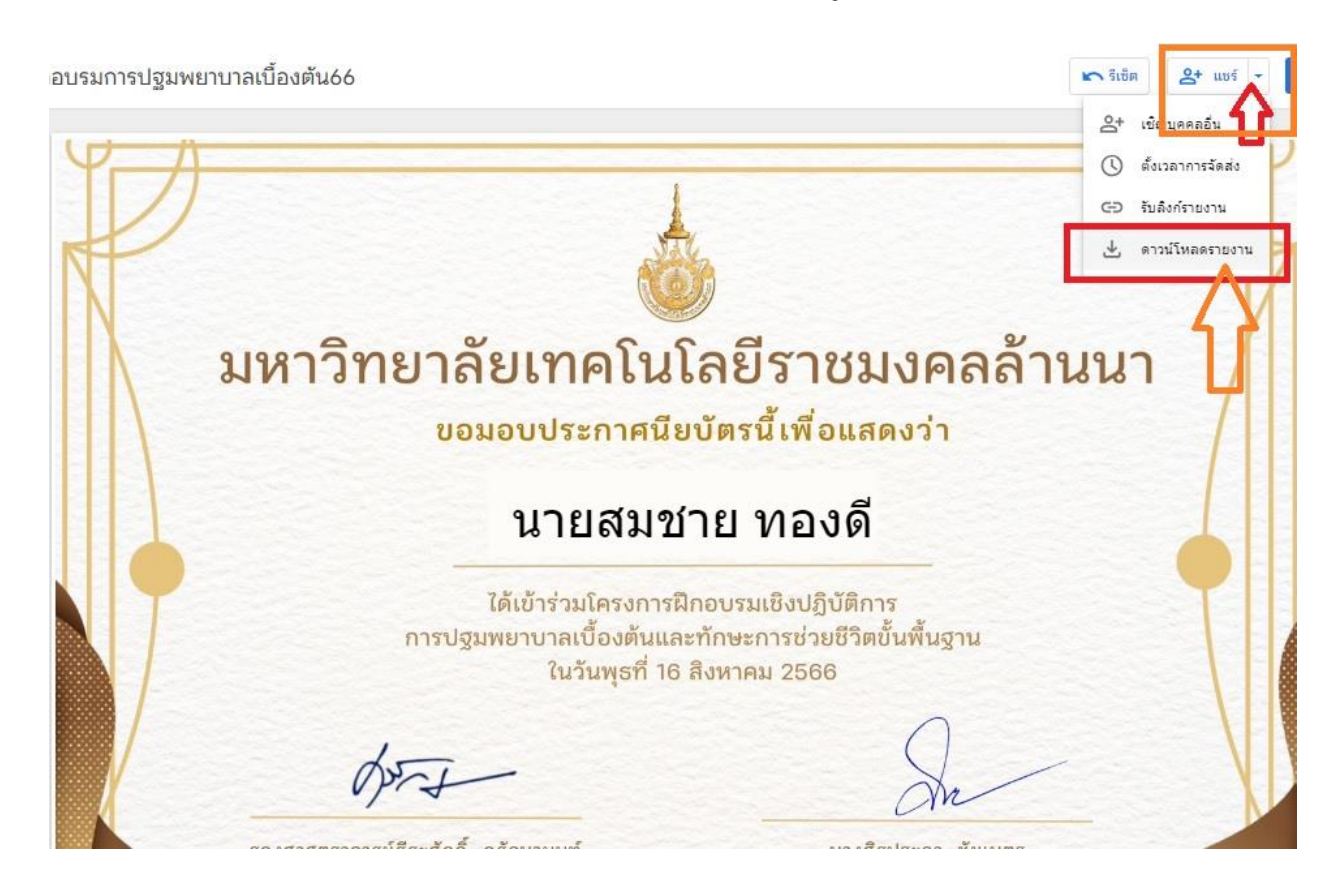

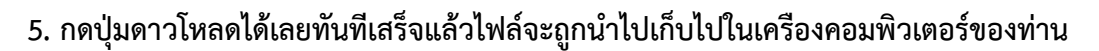

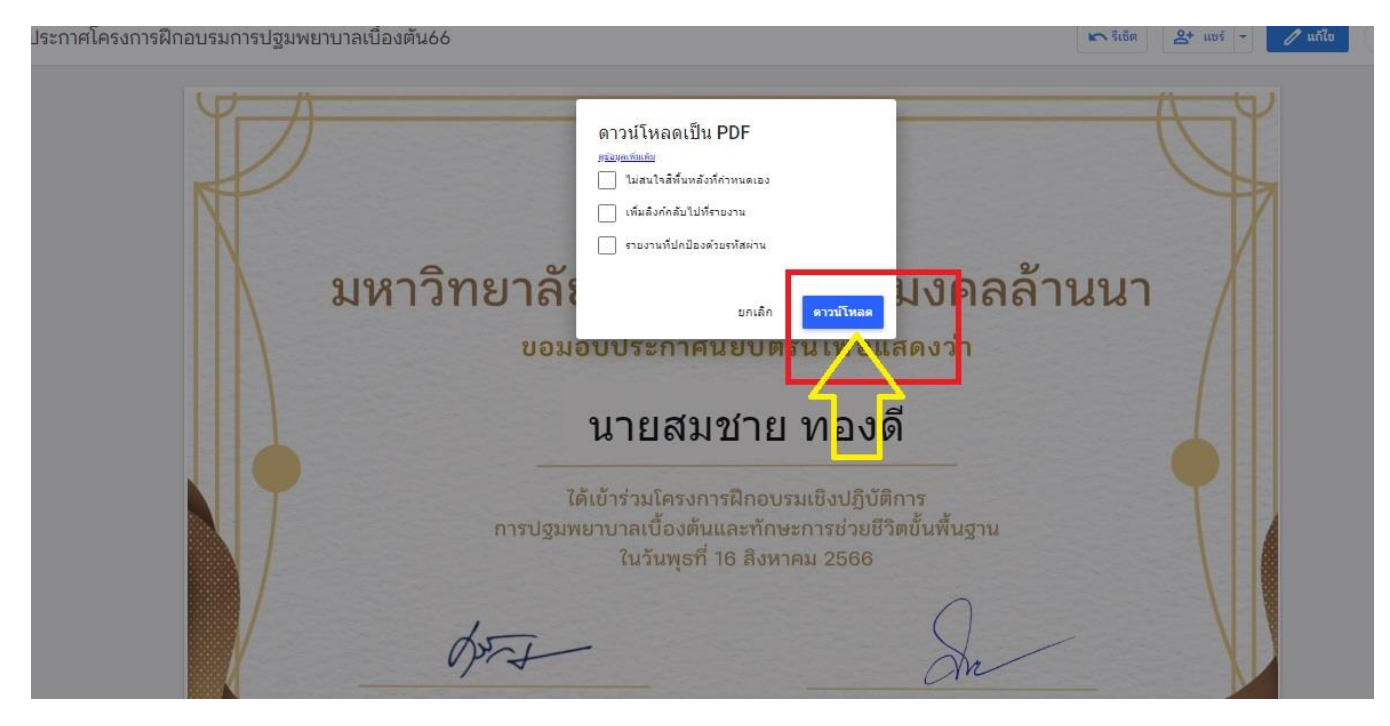

ยกตัวอย่างเช่น อยู่ใน โฟลเดอร์ Download หรือ โฟลเดอร์ Documents ภายในเครื่องคอมพิวเตอร์ของ ท่าน

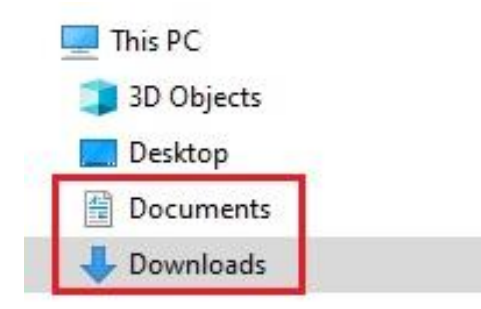